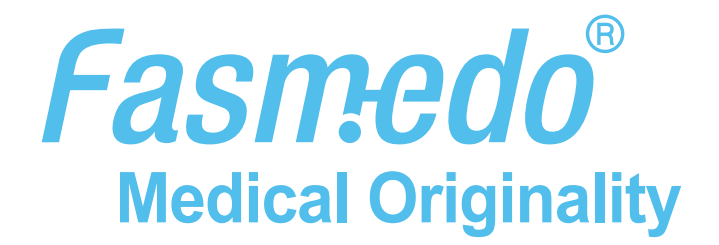

# FM-105HS MediCam

クイックスタートガイド

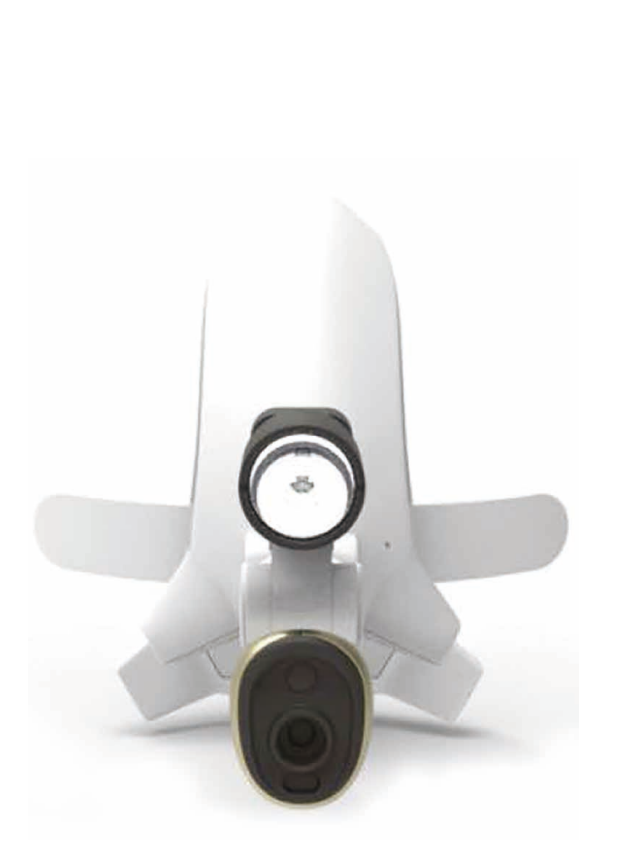

| 1. 構成品                   | 1 |
|--------------------------|---|
| 2. 外観                    | 1 |
| 3. MediCam使用の前に          | 1 |
| 4. バッテリーの挿入              | 1 |
| 5. 前面固定ホルダーの取り付けおよび取り外し  | 2 |
| 6. MediCamの起動            | 2 |
| 7. MediCamとアプリの接続        | 2 |
| 8. Medicamの操作            | 3 |
| 9. デバイスの設定               | 5 |
| 10. MediCamビデオ/写真の管理     | 5 |
| 11. ライブストリーミングを行う        | 6 |
| 12. ボタン/LED表示            | 8 |
| 13. ペダルのBluetoothインジケーター | 8 |
| 14. 安全に関する注意事項           | 9 |

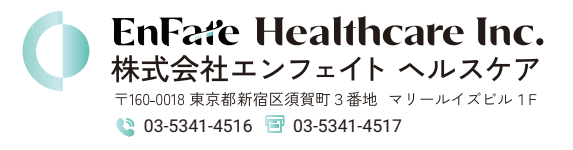

## 1 構成品

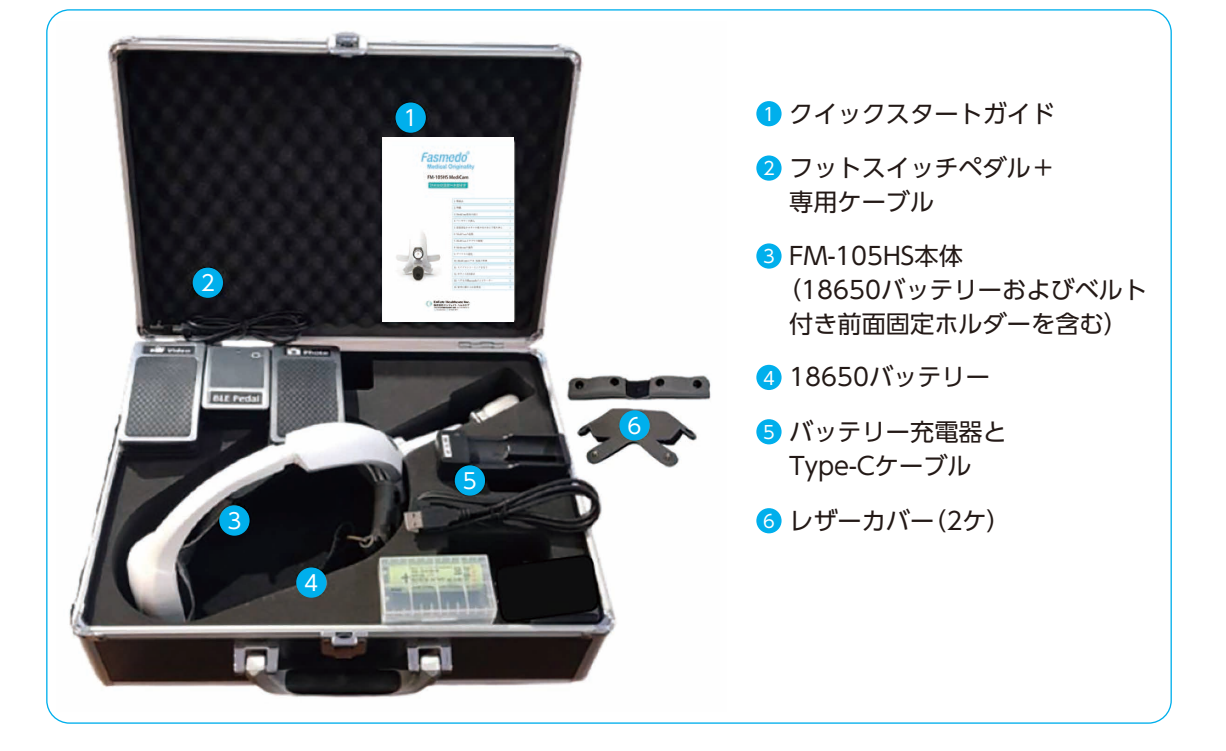

2 外観

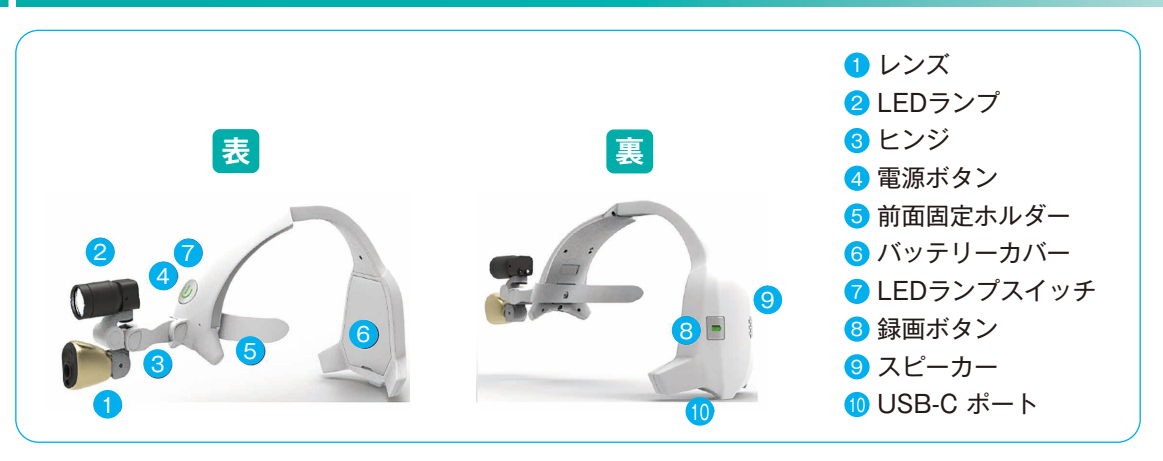

## 3 MediCam使用の前に

A MediCamを初めて使用する際には、事前にバッテリーを最低4時間充電して下さい。

**B** バッテリーの充電には、必ず付属のバッテリー充電器をご使用下さい。

## 4 バッテリーの挿入

コインなどを使用して、バッテリーカバーを取り外します。バッテリーを1個挿入し、「+」と「-」の マークに従って、「+」側を下にします。その後カバーを取り付け、はめ込んで下さい。

1

### 5 前面固定ホルダーの取り付けおよび取り外し

**取り付け:**下部のアームを下部溝に挿入し、上方には め込みます。

**取り外し:**前面固定ホルダーを上部の溝から引き出して取り外します。

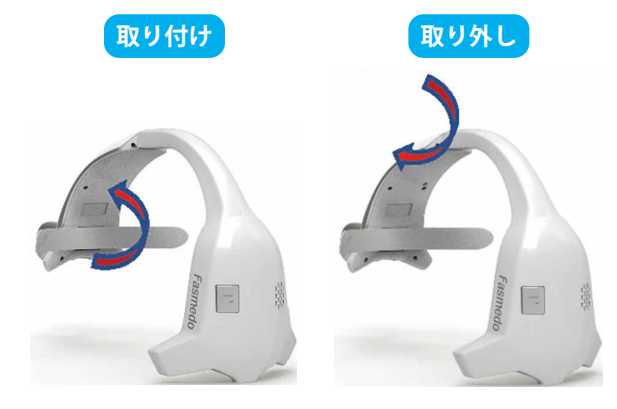

電源ボタン

### 6 MediCamの起動

- A オン/オフ:電源ボタンを3秒押し続けて電源を入れ、MediCamを 起動します。オンになると緑色のLEDが点灯します。
- B LEDランプ:電源ボタンを短く押することで、明るさのレベルを調整できます(弱→中→強→繰り返し)

#### 7 MediCamとアプリの接続

(既にアプリとのペアリングを終えている場合は、ステップ10に進んで下さい)

- 7.1 アプリのダウンロード
  - A iOS又はアンドロイド:アプリストアで、"MediCam App"と検索して、アプリをダウン ロードして下さい。
  - B ウィンドウズ 10の場合: <u>https://www.fasmedo.com/apps/</u>からWindows10アプリをダ ウンロードして下さい。

7.2 MediCamのペアリング

スタート面上のリストは空白になっています。

画面の右上にある + アイコンをタップし、MediCamを追加して下さい。

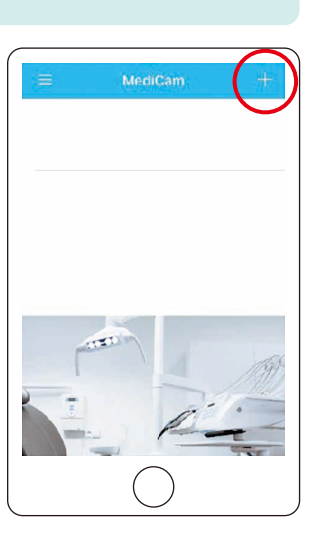

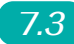

7.3 セットアップ

事前に、お使いのスマートデバイス又はPCで、WiFiと Bluetooth が有効になっていることを確認して下さい。

- A 新しいMediCamが出現します。リスト上の新しいMediCamを タップして、続行して下さい。
- B "Join MediCam's network" (MediCamのネットワークに参加す る)を実行して下さい。
- C お使いのスマートデバイス又はPCに、撮影する領域のプレ ビュー画面が表示されます。

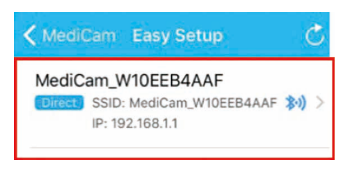

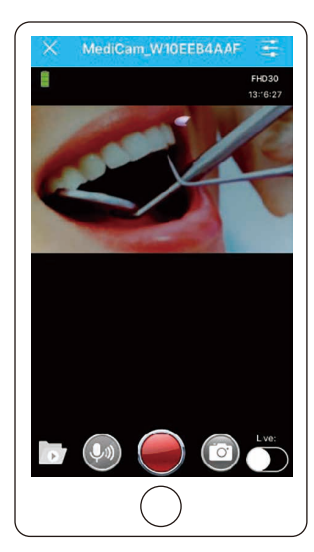

#### Medicamの操作 8

8.1 視野の調整

録画を開始する前に、まずLEDランプを目標に合わせて下さい。次にカメラを目標に合わせ調 整して下さい。アプリ上のプレビュー画面で、希望の視野が録画範囲と合致しているかどうか を確認して下さい。

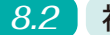

8.2 視野調整フック

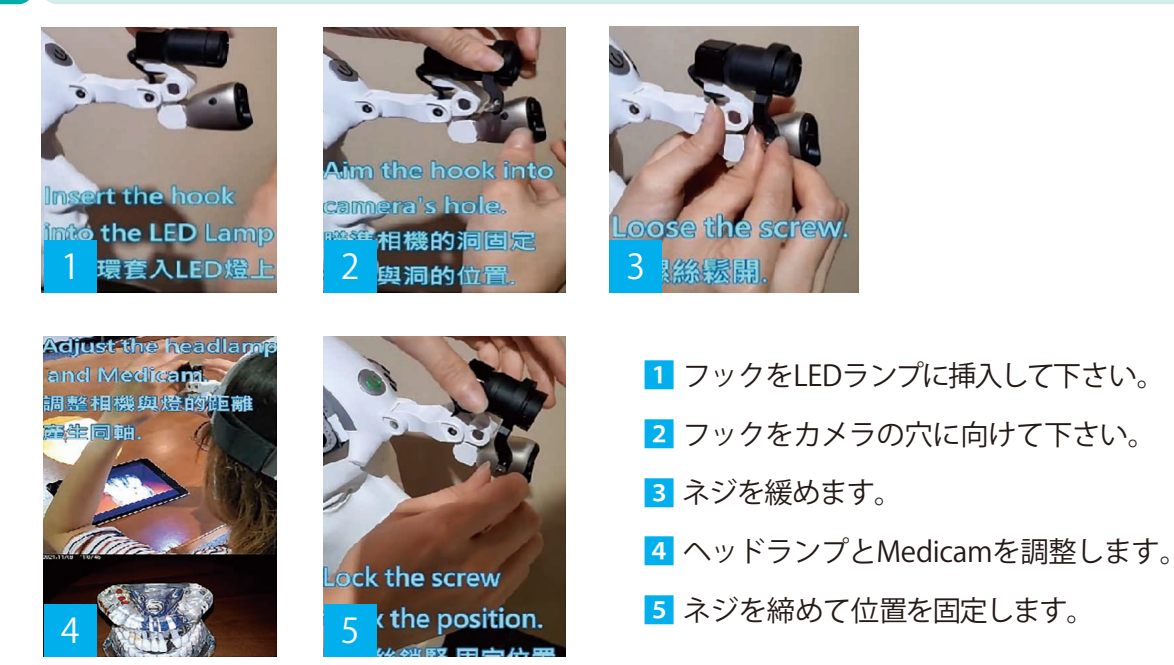

#### 8.3 録画ボタン

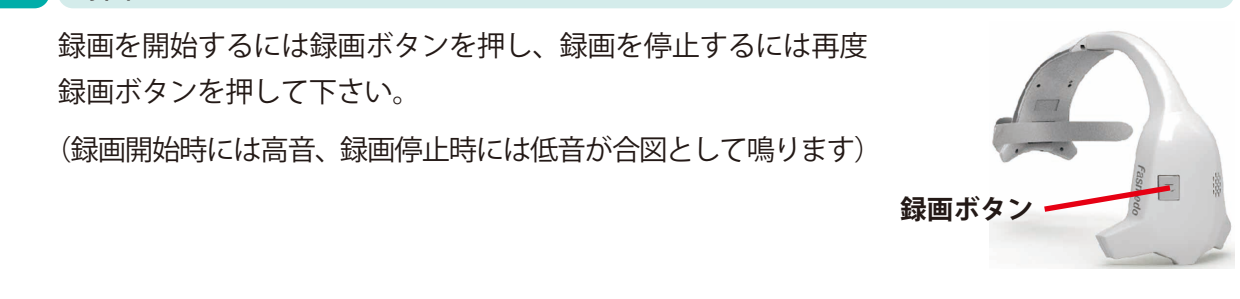

8.4 アプリ画面のタップ

アプリのプレビューモードで赤い録画ボタンをタップするとビデオ撮影ができ、カメラボタン をタップすると写真撮影ができます。

- 8.5 ペダルの使用
  - A ペダルを使用する前には最低3時間充電を行って下さい。
  - B「POWER」スイッチを押して、ペダルを起動しセットアップを行います。
  - C ペダルのBluetoothペアリング:

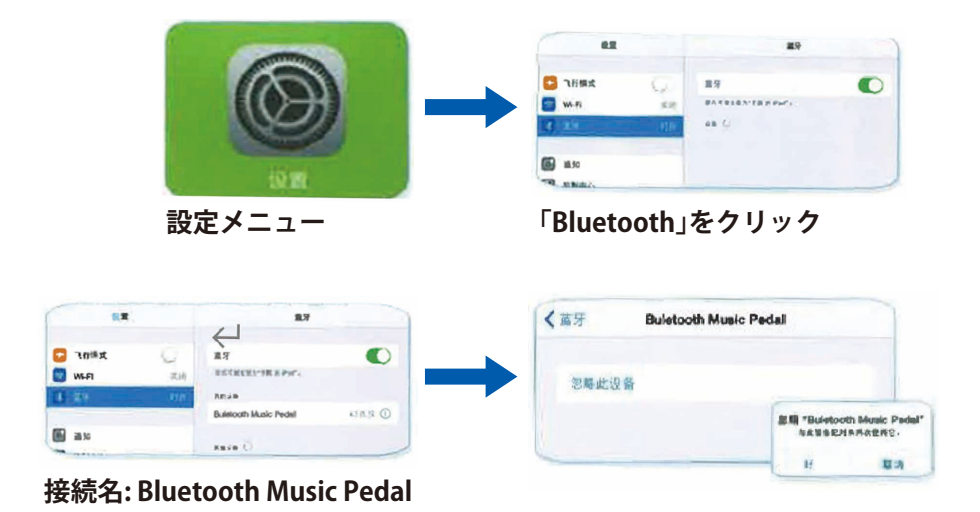

他のデバイスに再接続する場合は、ペダルの「リセット」ボタンを3秒押し、元の接続履歴 を削除する必要があります。

D 録音を開始するには左のペダルを踏み込み、録音を停止するには再度左のペダルを踏み込んで下さい。写真を撮る際は右のペダルを踏み込んで下さい。

## 9 デバイスの設定

アプリのプレビュー画面で、画面右上隅にある ツールアイコン をタップすると、ビデオ/写真 の表示設定を行うことができます。

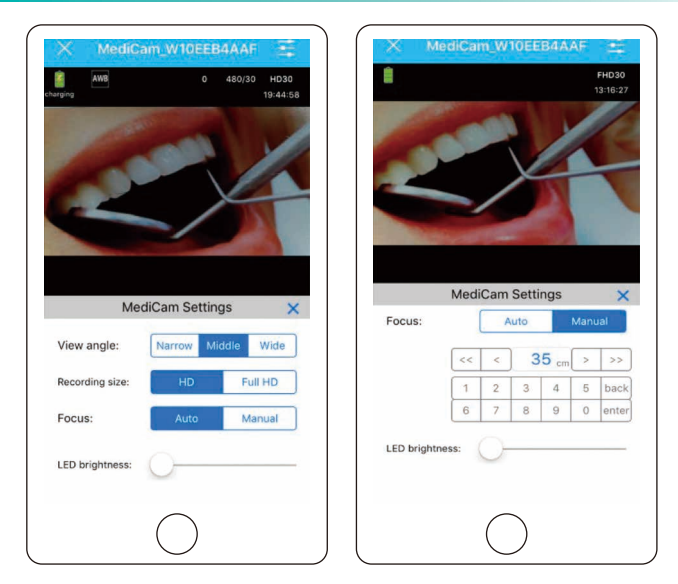

### 10 MediCamビデオ/写真の管理

#### 10.1 MediCamからPCへのメディアファイルの保存

A USBケーブルでMediCamをPCに接続します。

- B MediCamを起動し、内部のメモリカードに保存されたメディアファイルにアクセスします。
- C PC上で、ビデオ(ビデオフォルダー)および写真(フォトフォルダー)を表示し、必要なファ イルを表示/保存します。

#### 10.2 アプリからスマートデバイス内へのメディアファイルの保存方法

▲ スタート画面上で、歯車アイコン☺をクリックし、"Manage Photo and Video"(写真とビデオ を管理)をタップして必要なファイルをスマートデバイス側に保存します。

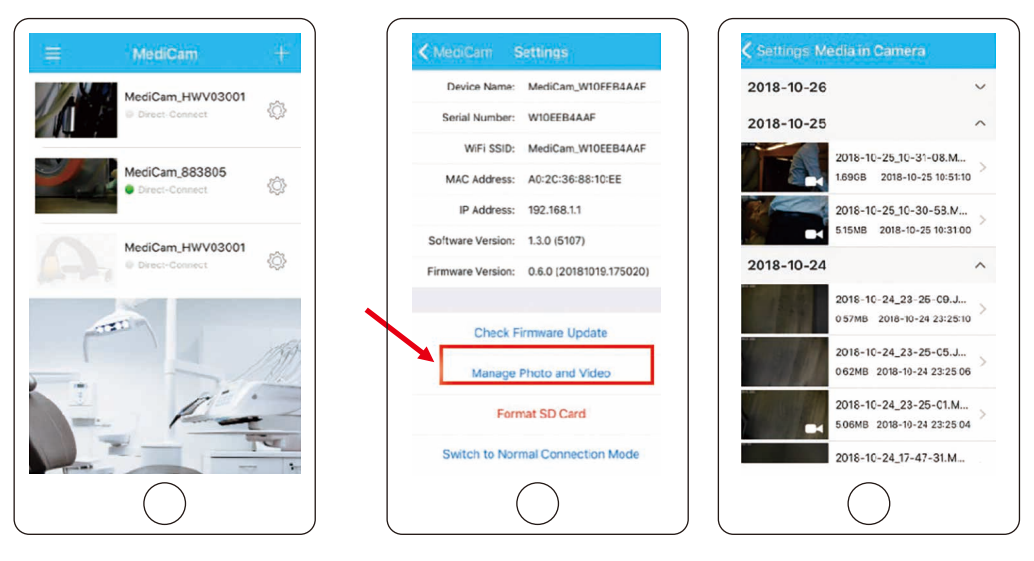

5

B プレビューモードでアイコンフォルダーをタップすることでも、
 必要なファイルをスマートデバイスに保存できます。

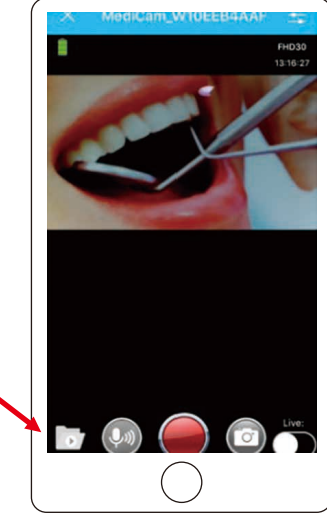

#### 10.3 MediCamからのファイルの削除

ファイルがPCまたはスマートデバイスに保存されている場合、新しいビデオ録画のスペースを 確保するために、MediCam内のファイルを削除して下さい。

### \_11 | ライブストリーミングを行う

ライブストリーミングを行う際には、使用時に4G以上の携帯通信ネットワーク対応のスマートデバイ スを使用し、そのスマートデバイスが携帯通信ネットワークに接続されている必要があります(通信プ ランは含まれていません)。

#### 11.1 ライブイベントのホスティング

(デフォルトビュー時間は1,000時間で、各ビューアーは消費時間を蓄積します)

- A アプリでビデオストリーミングを表示する場合、"Live"(ライブ) をタップしてライブ放送に切り替えます。
- B その際アプリでは "Prepare live streaming…." (ライブストリーミングの準備中…)と表示されます。

その後"Started live streaming…"(ストリーミングの開始)となります。

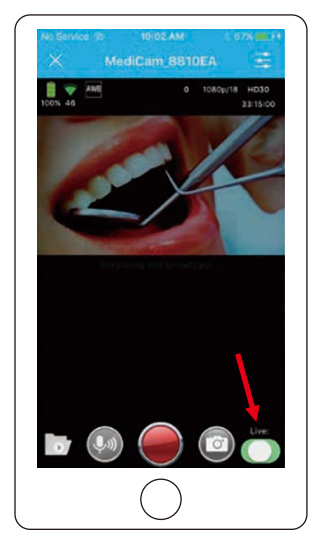

 ライブストリーミングが開始されると、 "sharing"(共有)コードが送信されます。 "sharing"(共有)アイコンをタップし、 他と共有して下さい。

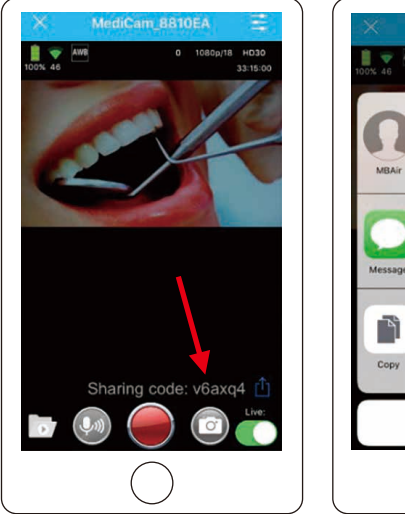

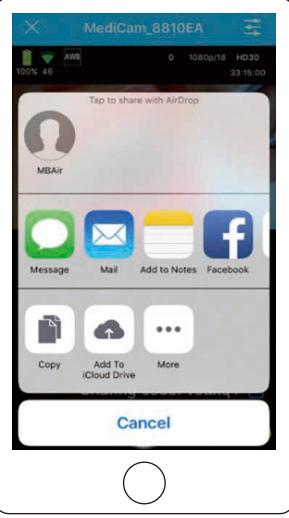

### 11.2 ライブイベントの視聴

- A ライブイベントを視聴するには、 視聴者はあらかじめMediCam アプリをダウンロードしてお く必要があります。
- B "Live Events" (ライブイベント)
  をタップして進み、 + アイコンをタップしてライブイベントを追加し、受信した共有コードを入力して下さい。

| fasgo dev@gmail.com   | 0          |
|-----------------------|------------|
| Logout Google Account |            |
| Cloud Media           | 1          |
| Local Media           | 1          |
| Live Events           |            |
|                       | TET        |
| About                 |            |
| Help                  | N I        |
| (                     | $\bigcirc$ |

| K Live Events -                 |
|---------------------------------|
|                                 |
|                                 |
| <b>•</b>                        |
| Enterniend's sharing code       |
| Add Live Stream                 |
| Cancel                          |
|                                 |
| (Î) Ny sharing code: None Renew |
| $\square$                       |

C これでライブイベントがリストに追加されます。緑色のライトは、そのイベントが現在ライブ配信中であることを示しています。

| \$ | Live Events +                                              |
|----|------------------------------------------------------------|
| •  | Fasmedo Public Stream 5254, started 13/11/2018, 6:53:51 PM |
| •  | MediCam > pf:efe, started 19/11/2018, 10:21:01 AM          |
|    |                                                            |
|    |                                                            |
|    |                                                            |
| Û  | My sharing code: None Renew                                |
|    | $\bigcirc$                                                 |

ライブイベントをタップすると、視聴がライブスト リーミングビューに移動します。再生するための操作 は特にありません。退出するには、"×"アイコンを タップして下さい。

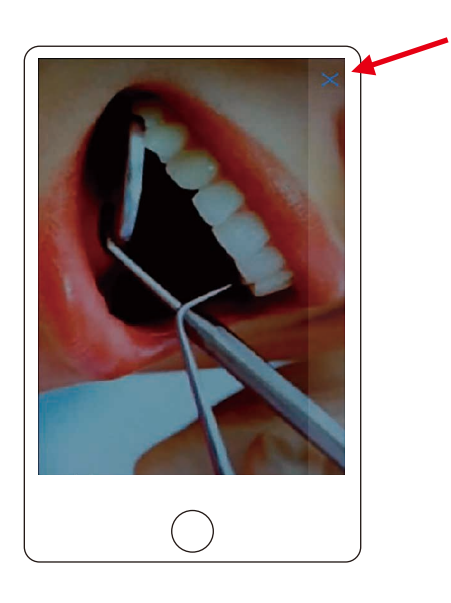

## [12] ボタン/LED表示

| モード      | LED表示                                          |
|----------|------------------------------------------------|
| 起動       | 起動中:●が早く点滅<br>バッテリー残量が20%以上●, バッテリー残量が20%以下●   |
| 録画       | バッテリー残量が20%以上:ゆっくり点滅●<br>バッテリー残量が20%以下:速く点滅●   |
| WiFi未接続時 | バッテリー残量が20%以上:ゆっくり点滅●●<br>バッテリー残量が20%以下:速く点滅●● |
| 充電中      | バッテリー残量100 %以下:ゆっくり点滅●<br>バッテリー100%:●          |
| 電源オフ     | ライトオフ:〇                                        |
| メモリ・フル   | ゆっくり点滅●                                        |

# 13 ペダルのBluetoothインジケーター

| LEDインジケーター | ステータス                                                              |
|------------|--------------------------------------------------------------------|
| ペアリング状態    | R-G-B flash sequentially 200ms loop                                |
| 接続成功       | The current battery color flash light 500ms, light off 1500ms loop |
| 再接続        | The current battery color flash light 600ms, light off 600ms loop  |
| 切断         | The current battery color flash light 200ms, light off 200ms loop  |

8

## 14 安全に関する注意事項

- 1. MediCamから発生する無線信号は、ペースメーカーや補聴器などの医療機器への干渉や不具合を引き起こす可能性がありますので、ご注意下さい。
- 2. MediCamは、体に装着するデバイスの特定吸収率 (SAR)制限を満たす試験を行っています。EU(欧州連合地域)で定める最大許容レベルは2.0 W/kgであり、MediCamはこの最大値以下であることが確認されています。
- 3. 視力を損傷するおそれがありますので、LEDを直接見ないようにして下さい。
- 4. MediCam本体を、火、ヘアドライヤー、電子レンジなどの直接的な熱源にさらさないようにして下 さい。
- 5. いかなる理由においてもMediCam本体を分解しないで下さい。
- 6. MediCamのコネクター、接続部、ボタンに無理にものを挿入しないで下さい。コネクターが容易に 挿入できない場合は、非対応品である可能性があります。販売元に確認して下さい。
- 7. MediCamにスプレークリーナーなどを使用しないで下さい。システムを損傷する可能性があります。
- 8. MediCamのLEDランプは、レーザークラス1の要件に準拠しています。